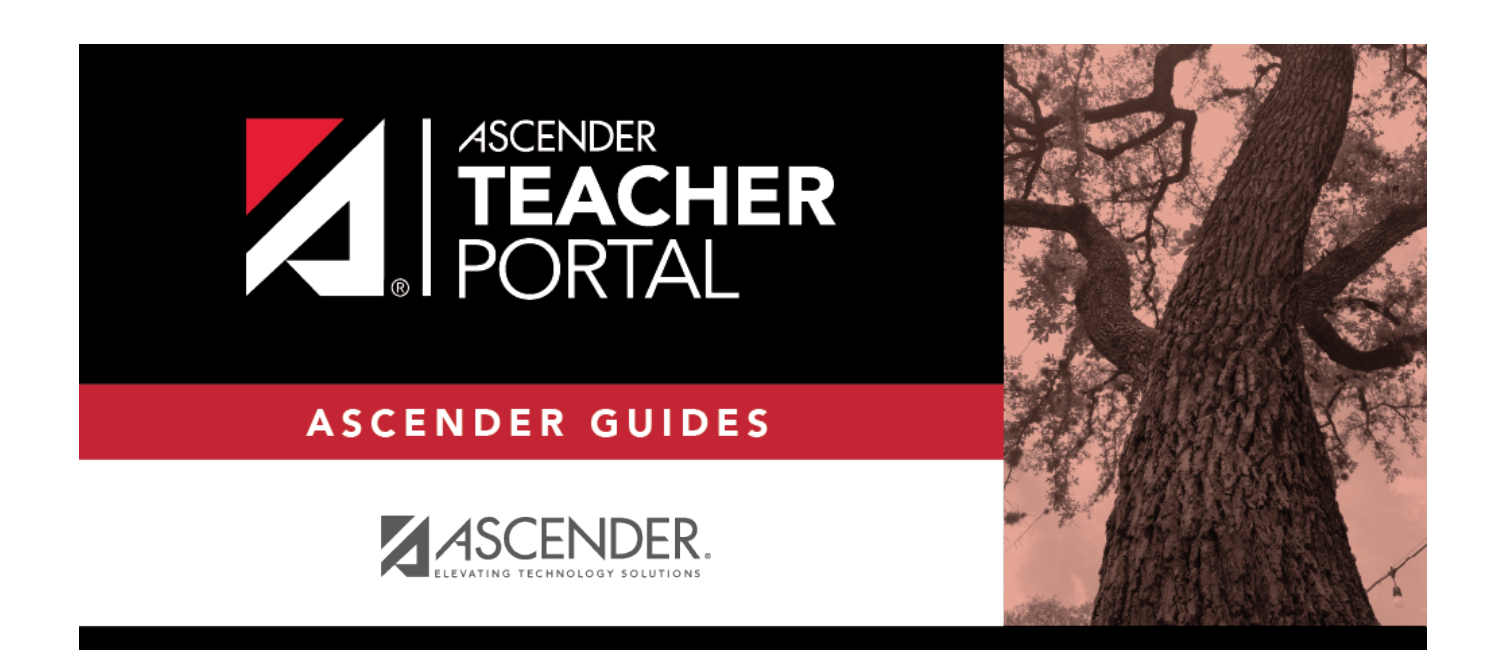

ΤР

### **Manage Courses**

### **Table of Contents**

| Manage Courses | i | 1 |
|----------------|---|---|
|----------------|---|---|

# Manage Courses

#### Settings > Manage Courses

This page allows you to set course-wide information. Data entered on this page affects only the selected course-section.

| Course-Section 01 ENVIRONMENT SYS (4216-31) | Y | Retrieve |
|---------------------------------------------|---|----------|
| Manage Courses                              |   |          |
|                                             |   |          |
| Course Note                                 |   |          |
| Note will be visible in ParentPortal        |   |          |
|                                             |   |          |
|                                             |   |          |
|                                             |   |          |
|                                             |   |          |
|                                             |   |          |
|                                             |   |          |
|                                             |   |          |
| PIN: Save                                   |   |          |

#### Update data:

□ Specify the course-section:

**Course-Section** Select the course-section you want to enter data for. The drop down lists the twodigit period and course name. The course number and section number are in parentheses.

Click **Retrieve**.

| Course Note        | (Optional) Type comments and notes about this course, such as reminders,<br>announcements, and other course-related information. <b>These comments are</b><br><b>viewable to parents in ParentPortal.</b>                                                                                                    |
|--------------------|----------------------------------------------------------------------------------------------------|
|                    | Only the teacher can add/modify a course note. An administrator cannot add or<br>update a note on behalf of a teacher.<br><b>NOTE:</b> A course note must be added for each course individually, including<br>courses that are part of a course group. If the note applies to all courses in the<br>group, it must be added for each course in the group. |
| Assessment<br>Type | Indicate if you want the course to be set up as category-based (i.e., regular) or standards-based.                                                                                                    |
|                    | This field is only displayed if both the campus and the course are set up<br>to use standards-based grading. It is not displayed if the campus has disabled<br>the teacher's ability to determine the assessment type for the course.                                                                                                    |
|                    | <b>NOTE:</b> If a course is currently set up as category-based, you cannot change the course to standards-based unless all associated grade and category information is deleted. The reverse is also true.                                                                                                    |
|                    | If a course is set up to use standards-based grading, it must continue to use this assessment type for the remainder of the year. You cannot use standards-based for only one semester.                                                                                                    |
|                    | You can only use numeric grading for standards-based courses.                                                                                                    |
| Course Group       | If the selected course is associated with a course group, your course groups are listed. Otherwise, this section is not displayed.<br><b>NOTE:</b> If you are logged on as a campus- or district-level administrative user                                                                                                    |
|                    | impersonating this instructor, the delete icon $\bowtie$ is displayed allowing you to remove the course from the instructor's group.                                                                                                    |
|                    | Removing the course does not delete the group; it only removes the course from the group.                                                                                                    |
|                    | Once the course is removed from the instructor's group, it can be added to a group for another teacher, as long as the course meets all other criteria for course grouping.                                                                                                    |

**PIN** Type your four-digit personal identification number (PIN).

Click Save.

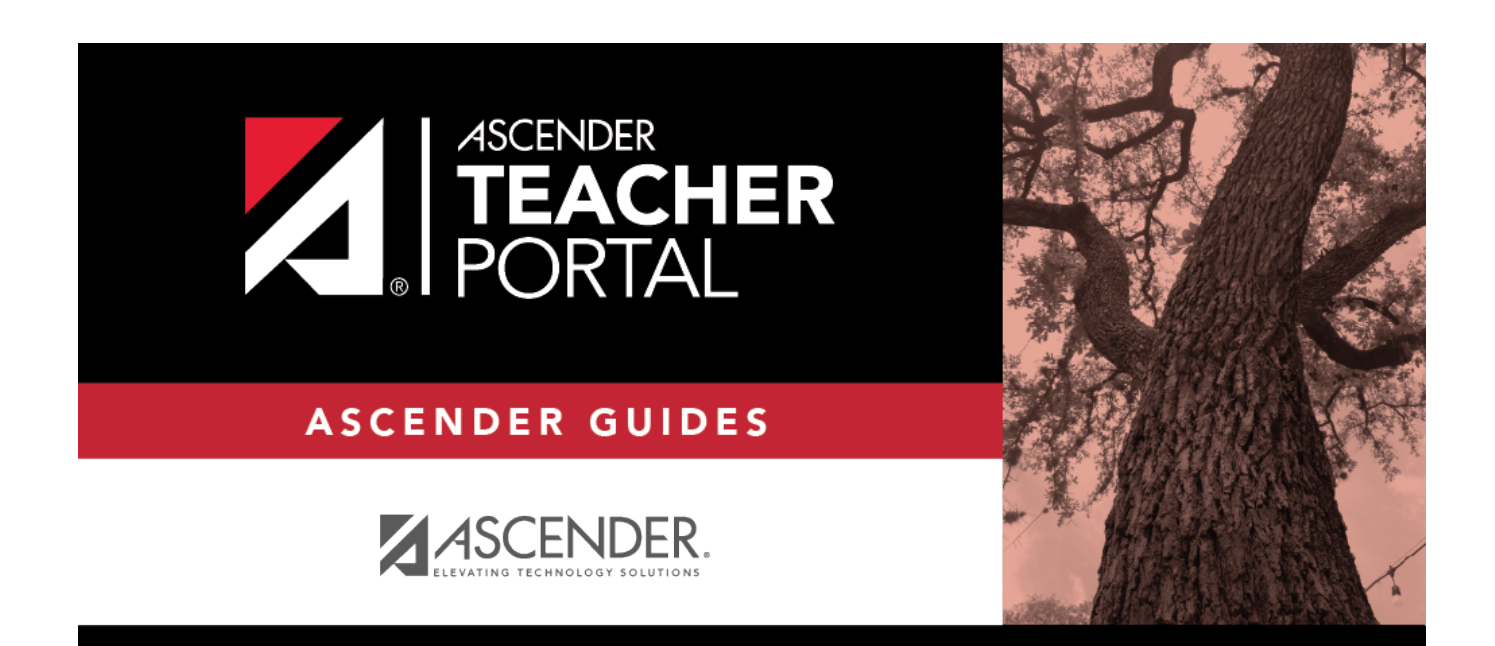

## **Back Cover**